# the t.racks

# DSP 26

digitales lautsprechermanagement-system

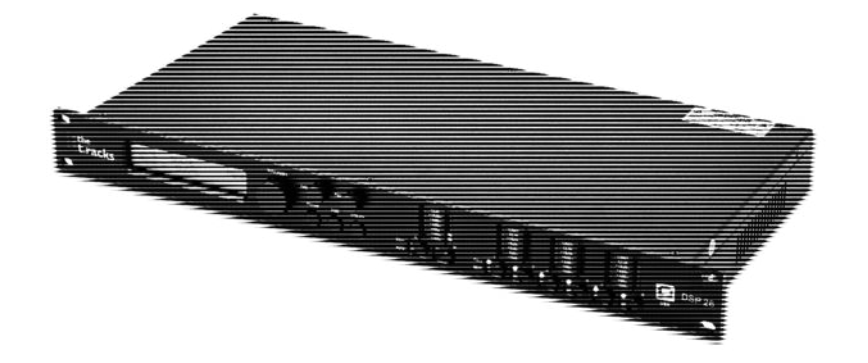

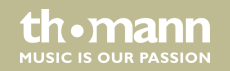

# bedienungsanleitung

Musikhaus Thomann Thomann GmbH Hans-Thomann-Straße 1 96138 Burgebrach Deutschland Telefon: +49 (0) 9546 9223-0 E-Mail: info@thomann.de Internet: www.thomann.de

29.06.2017, ID: 341074 (V2)

# Inhaltsverzeichnis

| 1           | Allgemeine Hinweise                   | 5  |
|-------------|---------------------------------------|----|
|             | 1.1 Weitere Informationen             | 6  |
|             | 1.2 Darstellungsmittel                | 7  |
|             | 1.3 Symbole und Signalwörter          | 8  |
| 2           | Sicherheitshinweise                   | 10 |
| 3           | Leistungsmerkmale                     | 15 |
| 4           | Installation und Inbetriebnahme       | 16 |
| 5           | Anschlüsse und Bedienelemente         | 17 |
| 6 Bedienung |                                       | 23 |
|             | 6.1 Menü UTILITY                      | 24 |
|             | 6.2 Menü INPUT A/B                    | 37 |
|             | 6.3 Menü OUTPUT 1/2/3/4/5/6           | 44 |
|             | 6.4 Kanalverlinkung                   | 52 |
|             | 6.5 Rücksetzen auf Werkseinstellungen | 53 |
| 7           | Technische Daten                      | 54 |

thomann MUSIC IS OUR PASSION

| 8  | Stecker- und Anschlussbelegungen | 56 |
|----|----------------------------------|----|
| 9  | Reinigung                        | 58 |
| 10 | Umweltschutz                     | 59 |

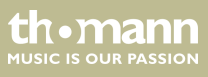

# 1 Allgemeine Hinweise

Diese Bedienungsanleitung enthält wichtige Hinweise zum sicheren Betrieb des Geräts. Lesen und befolgen Sie die angegebenen Sicherheitshinweise und Anweisungen. Bewahren Sie die Anleitung zum späteren Nachschlagen auf. Sorgen Sie dafür, dass sie allen Personen zur Verfügung steht, die das Gerät verwenden. Sollten Sie das Gerät verkaufen, achten Sie bitte darauf, dass der Käufer diese Anleitung erhält.

Unsere Produkte unterliegen einem Prozess der kontinuierlichen Weiterentwicklung. Daher bleiben Änderungen vorbehalten.

th•mann

### 1.1 Weitere Informationen

Auf unserer Homepage (<u>www.thomann.de</u>) finden Sie viele weitere Informationen und Details zu den folgenden Punkten:

| Download             | Diese Bedienungsanleitung steht Ihnen auch als PDF-Datei zum<br>Download zur Verfügung.                           |
|----------------------|----------------------------------------------------------------------------------------------------|
| Stichwortsuche       | Nutzen Sie in der elektronischen Version die Suchfunktion, um die für Sie interessanten Themen schnell zu finden. |
| Online-Ratgeber      | Unsere Online-Ratgeber informieren Sie ausführlich über techni-<br>sche Grundlagen und Fachbegriffe.              |
| Persönliche Beratung | Zur persönlichen Beratung wenden Sie sich bitte an unsere<br>Fach-Hotline.                                        |
| Service              | Sollten Sie Probleme mit dem Gerät haben, steht Ihnen der<br>Kundenservice gerne zur Verfügung.                   |

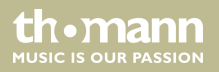

## 1.2 Darstellungsmittel

|                | In dieser Bedienungsanleitung werden die folgenden Darstellungsmittel verwendet:                                                                                                    |
|----------------|----------------------------------------------------------------------------------------------------|
| Beschriftungen | Die Beschriftungen für Anschlüsse und Bedienelemente sind durch eckige Klammern und Kur-<br>sivdruck gekennzeichnet.                                                                                                    |
|                | Beispiele: Regler [VOLUME], Taste [Mono].                                                                                                    |
| Anzeigen       | Am Gerät angezeigte Texte und Werte sind durch Anführungszeichen und Kursivdruck mar-<br>kiert.                                                                                                    |
|                | Beispiele: "24ch", "OFF".                                                                                                    |
| Querverweise   | Verweise auf andere Stellen der Bedienungsanleitung erkennen Sie am vorangestellten Pfeil<br>und der angegebenen Seitenzahl. In der elektronischen Version der Bedienungsanleitung<br>können Sie auf den Querverweis klicken, um direkt an die angegebene Stelle zu springen. |
|                | Beispiel: Siehe 🖔 "Querverweise" auf Seite 7.                                                                                                    |

th•mann

#### 1.3 Symbole und Signalwörter

In diesem Abschnitt finden Sie eine Übersicht über die Bedeutung der Symbole und Signalwörter, die in dieser Bedienungsanleitung verwendet werden.

| Signalwort | Bedeutung                                                                                                    |
|------------|----------------------------------------------------------------------------------------------------|
| GEFAHR!    | Diese Kombination aus Symbol und Signalwort weist auf<br>eine unmittelbar gefährliche Situation hin, die zum Tod oder<br>zu schweren Verletzungen führt, wenn sie nicht gemieden<br>wird.                  |
| VORSICHT!  | Diese Kombination aus Symbol und Signalwort weist auf<br>eine möglicherweise gefährliche Situation hin, die zu gering-<br>fügigen oder leichten Verletzungen führen kann, wenn sie<br>nicht gemieden wird. |
| HINWEIS!   | Diese Kombination aus Symbol und Signalwort weist auf<br>eine möglicherweise gefährliche Situation hin, die zu Sach-<br>und Umweltschäden führen kann, wenn sie nicht gemieden<br>wird.                    |

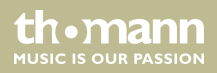

| Warnzeichen | Art der Gefahr                                  |
|-------------|-------------------------------------------------|
|             | Warnung vor gefährlicher elektrischer Spannung. |
|             | Warnung vor einer Gefahrenstelle.               |

thomann MUSIC IS OUR PASSION

# 2 Sicherheitshinweise

#### Bestimmungsgemäßer Gebrauch

Dieses Gerät dient zur Klangregelung und Verteilung eingehender Audiosignale auf die angeschlossenen Lautsprecher. Verwenden Sie das Gerät ausschließlich wie in dieser Bedienungsanleitung beschrieben. Jede andere Verwendung sowie die Verwendung unter anderen Betriebsbedingungen gelten als nicht bestimmungsgemäß und können zu Personen- oder Sachschäden führen. Für Schäden, die aus nicht bestimmungsgemäßem Gebrauch entstehen, wird keine Haftung übernommen.

Das Gerät darf nur von Personen benutzt werden, die über ausreichende physische, sensorische und geistige Fähigkeiten sowie über entsprechendes Wissen und Erfahrung verfügen. Andere Personen dürfen das Gerät nur benutzen, wenn sie von einer für ihre Sicherheit zuständigen Person beaufsichtigt oder angeleitet werden.

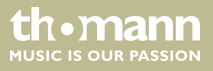

#### Sicherheit

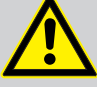

## GEFAHR!

#### Gefahren für Kinder

Sorgen Sie dafür, dass Kunststoffhüllen, Verpackungen, etc. ordnungsgemäß entsorgt werden und sich nicht in der Reichweite von Babys und Kleinkindern befinden. Erstickungsgefahr!

Achten Sie darauf, dass Kinder keine Kleinteile vom Gerät (z.B. Bedienknöpfe o.ä.) lösen. Sie könnten die Teile verschlucken und daran ersticken!

Lassen Sie Kinder nicht unbeaufsichtigt elektrische Geräte benutzen.

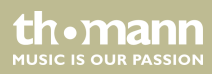

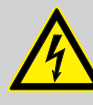

#### **GEFAHR!**

#### Elektrischer Schlag durch hohe Spannungen im Geräteinneren

Im Inneren des Geräts befinden sich Teile, die unter hoher elektrischer Spannung stehen.

Entfernen Sie niemals Abdeckungen. Im Geräteinneren befinden sich keine vom Benutzer zu wartenden Teile.

Verwenden Sie das Gerät nicht, wenn Abdeckungen, Schutzvorrichtungen oder optische Komponenten fehlen oder beschädigt sind.

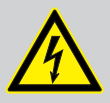

#### GEFAHR!

#### **Elektrischer Schlag durch Kurzschluss**

Verwenden Sie immer ein ordnungsgemäß isoliertes dreiadriges Netzkabel mit einem Schutzkontaktstecker. Nehmen Sie am Netzkabel und am Netzstecker keine Veränderungen vor. Bei Nichtbeachtung kann es zu einem elektrischen Schlag kommen und es besteht Brand- und Lebensgefahr. Falls Sie sich unsicher sind, wenden Sie sich an einen autorisierten Elektriker.

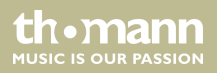

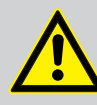

#### VORSICHT!

#### Mögliche Gehörschäden

Bei angeschlossenen Lautsprechern oder Kopfhörern kann das Gerät Lautstärken erzeugen, die zu vorübergehender oder permanenter Beeinträchtigung des Gehörs führen können.

Betreiben Sie das Gerät nicht ununterbrochen mit hoher Lautstärke. Reduzieren Sie die Lautstärke sofort, falls Ohrgeräusche oder Ausfälle des Gehörs auftreten sollten.

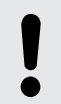

#### HINWEIS!

#### Brandgefahr

Decken Sie das Gerät oder die Lüftungsschlitze niemals ab. Montieren Sie das Gerät nicht direkt neben einer Wärmequelle. Halten Sie das Gerät von offenem Feuer fern.

MUSIC IS OUR PASSION

#### HINWEIS!

#### Betriebsbedingungen

Das Gerät ist für die Benutzung in Innenräumen ausgelegt. Um Beschädigungen zu vermeiden, setzen Sie das Gerät niemals Flüssigkeiten oder Feuchtigkeit aus. Vermeiden Sie direkte Sonneneinstrahlung, starken Schmutz und starke Vibrationen.

#### HINWEIS!

#### Stromversorgung

Bevor Sie das Gerät anschließen, überprüfen Sie, ob die Spannungsangabe auf dem Gerät mit Ihrem örtlichen Stromversorgungsnetz übereinstimmt und ob die Netzsteckdose über einen Fehlerstromschutzschalter (FI) abgesichert ist. Nichtbeachtung kann zu einem Schaden am Gerät und zu Verletzungen des Benutzers führen.

Wenn Gewitter aufziehen oder wenn Sie das Gerät längere Zeit nicht benutzen wollen, trennen Sie es vom Netz, um die Gefahr eines elektrischen Schlags oder eines Brands zu verringern.

th•mann MUSIC IS OUR PASSION

# 3 Leistungsmerkmale

- zwei Eingangskanäle
- sechs Ausgangskanäle
- digitale 24-Bit-Signalprozessoren
- RS485-Schnittstelle
- USB-Schnittstelle
- geeignet für den Einbau in 19-Zoll-Racks (1 HE)

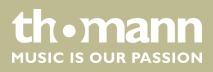

# 4 Installation und Inbetriebnahme

Packen Sie das Gerät aus und überprüfen Sie es sorgfältig auf Schäden, bevor Sie es verwenden. Heben Sie die Verpackung auf. Um das Gerät bei Transport und Lagerung optimal vor Erschütterungen, Staub und Feuchtigkeit zu schützen, benutzen Sie die Originalverpackung oder eigene, besonders dafür geeignete Transport- bzw. Lagerungsverpackungen.

Stellen Sie alle Verbindungen her, solange das Gerät ausgeschaltet ist. Benutzen Sie für alle Verbindungen hochwertige Kabel, die möglichst kurz sein sollten. Verlegen Sie die Kabel so, dass sich keine Stolperfallen bilden.

Montage in ein Rack Das Gerät ist für die Montage in 19-Zoll-Racks ausgelegt, es belegt eine Höheneinheit (HE).

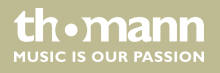

# 5 Anschlüsse und Bedienelemente

#### Vorderseite

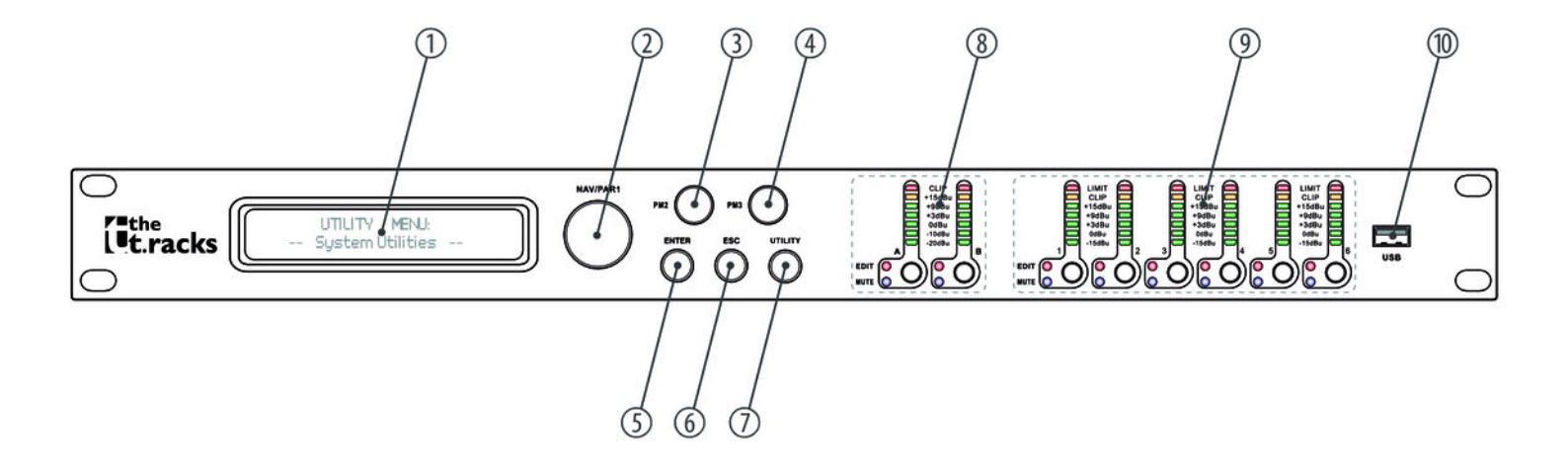

th.mann

| 1 | Display                                                              |
|---|----------------------------------------------------------------------|
| 2 | [NAV/PM1]                                                            |
|   | Drehschalter zum Einstellen von Werten in Untermenüs.                |
| 3 | [PM2]                                                                |
|   | Drehschalter zum Einstellen von Werten in Untermenüs.                |
| 4 | [PM3]                                                                |
|   | Drehschalter zum Einstellen von Werten in Untermenüs.                |
| 5 | [ENTER]                                                              |
|   | Taste zum Bestätigen von Änderungen und Eingabewerten.               |
| б | [ESC]                                                                |
|   | Taste zum Verlassen eines geöffneten Menüs bzw. einer Menü-Funktion. |
| 7 | [UTILITY]                                                            |
|   | Taste zum Öffnen des Menüs zum Einstellen der Geräteparameter.       |

thomann MUSIC IS OUR PASSION

#### 8 LED-Anzeige Eingangskanal A / B

Die LEDs zeigen den Pegel des Eingangssignals an.

#### [A], [B]

Durch kurzes Drücken der Taste wird der Bearbeitungsmodus für den Eingangskanal A und/oder B aktiviert und die zugehörige LED [EDIT] leuchtet blau. Änderungen wirken sich immer auf alle aktiven Kanäle aus.

Halten Sie die Tasten für eine Sekunde lang gedrückt, um den Eingangskanal A oder B stummzuschalten. In diesem Fall leuchtet die LED [MUTE] rot.

Halten Sie die Tasten erneut für eine Sekunde lang gedrückt, um den Eingangskanal A oder B wieder zuzuschalten. Die LED [MUTE] erlischt.

9 LED-Anzeige Ausgangskanal 1 bis 6

Die LEDs zeigen den Pegel des Ausgangssignals oder das Ansprechen des Limiters an.

#### [1] ... [6]

Durch kurzes Drücken der Tasten wird der Bearbeitungsmodus für den Ausgangskanal 1 ... 6 aktiviert. In diesem Fall leuchtet die LED [EDIT]. Änderungen wirken sich immer auf alle aktiven Kanäle aus.

Halten Sie die Tasten für eine Sekunde lang gedrückt, um den Ausgangskanal 1 ... 6 stummzuschalten. In diesem Fall leuchtet die LED [MUTE] rot.

Halten Sie die Tasten erneut für eine Sekunde lang gedrückt, um den um den Ausgangskanal 1 ... 6 wieder zuzuschalten. Die LED [MUTE] erlischt.

10 USB-Schnittstelle.

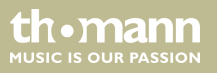

#### Rückseite

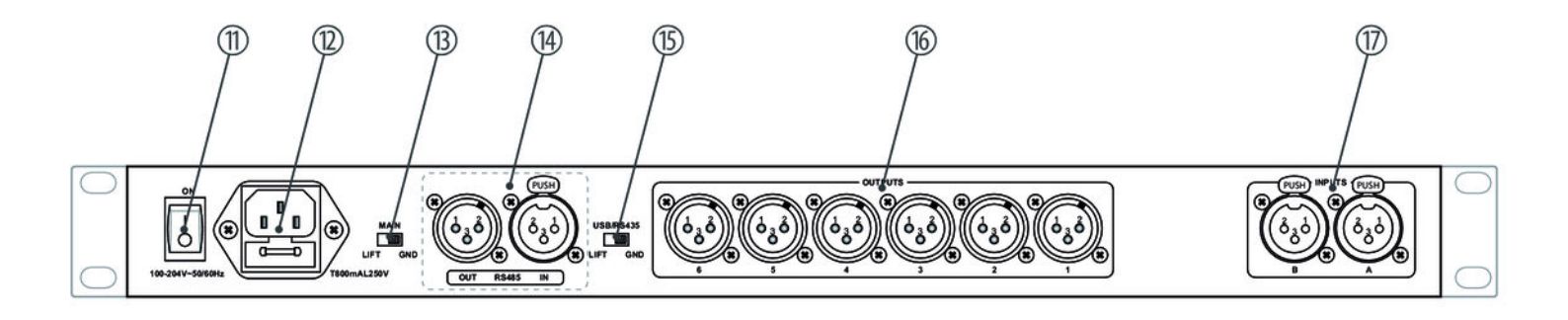

th•mann

| 11 | Netzschalter zum Ein- und Ausschalten des Geräts.                                                                        |
|----|----------------------------------------------------------------------------------------------------|
| 12 | Kaltgeräteeinbaustecker mit Sicherungshalter für die Stromversorgung.                                                    |
| 13 | [MAIN   LIFT   GND]                                                                                                    |
|    | Schalter zum Abtrennen der Signalmasse von der Gehäuseerde zur Vermeidung von Brummschleifen.                            |
| 14 | [RS485 OUT   IN]                                                                                                    |
|    | RS485-Schnittstelle mit Ausgang zum Weiterschleifen des Signals an weitere Geräte.                                       |
| 15 | [USB/RS485   LIFT   GND]                                                                                                 |
|    | Schalter zum Abtrennen der Signalmasse von der USB- bzw. der RS485-Schnittstelle zur Vermeidung von Brumm-<br>schleifen. |
| 16 | [OUTPUTS]                                                                                                    |
|    | Signalausgang 6 bis 1 (XLR-Einbaustecker).                                                                               |
| 17 | [INPUTS]                                                                                                    |
|    | Signaleingang B und A (XLR-Einbaubuchse).                                                                                |

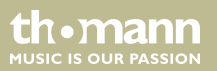

# 6 Bedienung

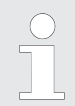

Schalten Sie immer zuerst das Lautsprecher-Management-System und danach die angeschlossenen Geräte ein, um Einschaltknacken und mögliche Schäden an den angeschlossenen Lautsprechern zu vermeiden.

Beim Einschalten des Geräts erscheinen nacheinander die Modellbezeichnung, der Hochlauf-Status und dann die zuletzt aktive Betriebsart (im Auslieferungszustand: *"2×3 WAY X-OVER"*) im Display.

Anschließend haben Sie die Möglichkeit, eine gewünschte Betriebsart zu aktivieren oder die Geräteeinstellungen anzupassen.

th.mann

#### 6.1 Menü UTILITY

Drücken Sie [UTILITY], um das Menü "UTILITY" zu öffnen. Markieren Sie mit [NAV/PM1] das gewünschte Untermenü und bestätigen Sie mit [ENTER].

Markieren Sie im geöffneten Untermenü mit [NAV/PM1] die gewünschte Option und bestätigen Sie mit [ENTER]. Der ausgewählte Menüpunkt wird mit einem Stern (\*) gekennzeichnet.

Passen Sie die Einstellungen mit [PM2] bzw. [PM3] an und bestätigen Sie zum Übernehmen der neuen Einstellungen mit [ENTER].

Mit [ESC] verlassen Sie den Menüpunkt ohne Änderungen.

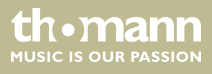

#### Übersicht Menü UTILITY

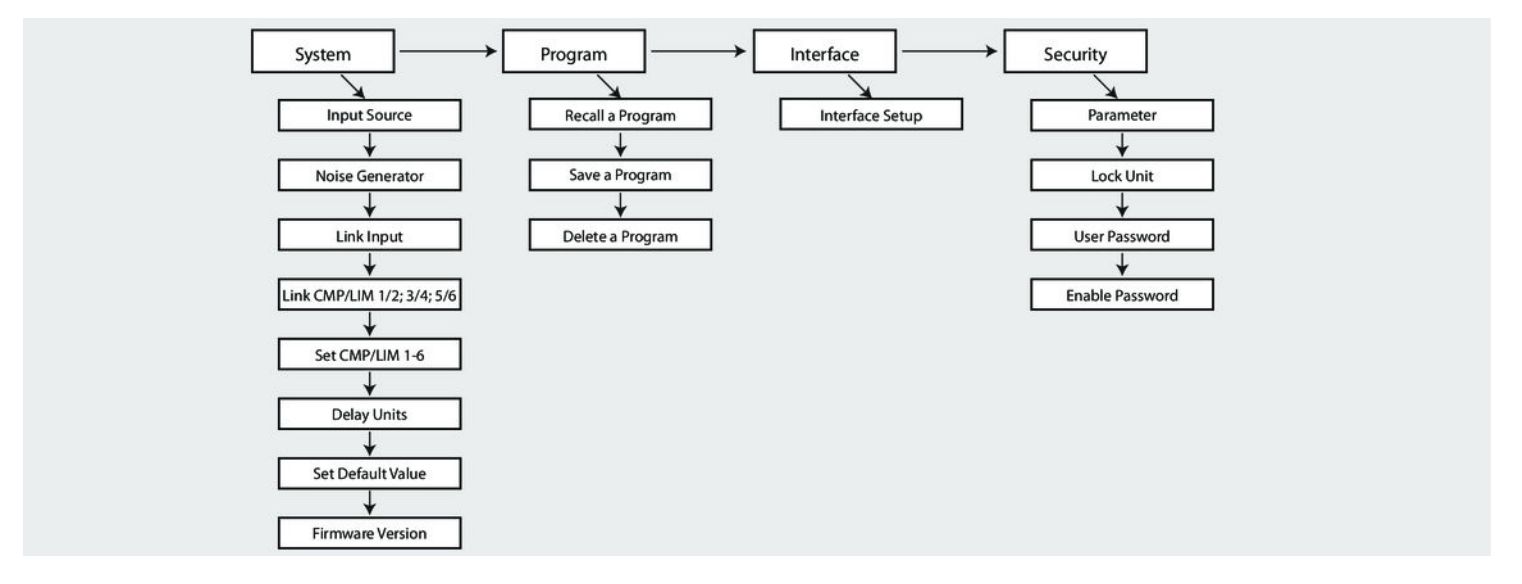

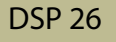

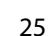

th•mann

| "System Utilities" – "Input<br>Source"      | In diesem Menü erfolgt die Auswahl der Eingangsquelle. Wählen Sie im Menü [UTILITY] die<br>Option <i>"System Utilities"</i> und bestätigen Sie mit [ENTER].                                                                                                    |
|---------------------------------------------|----------------------------------------------------------------------------------------------------|
|                                             | Markieren Sie den Menüpunkt <i>"Input Source"</i> und bestätigen Sie mit <i>[ENTER]</i> . Auf dem Display wird die aktive Eingangsquelle angezeigt.                                                                                                    |
|                                             | Markieren Sie mit [PM2] bzw. [PM3] die gewünschte Betriebsart und bestätigen Sie zum Über-<br>nehmen der neuen Einstellung mit [ENTER].                                                                                                    |
| "System Utilities" – "Noise<br>Generator"   | In diesem Menü erfolgt die Einstellung des Noise Generators. Wählen Sie im Menü [UTILITY] die Option "System Utilities" und bestätigen Sie mit [ENTER].                                                                                                    |
|                                             | Markieren Sie den Menüpunkt <i>"Noise Generator"</i> und bestätigen Sie mit <i>[ENTER]</i> . Auf dem Dis-<br>play werden Typ und Lautstärke des Noise Generators angezeigt. Markieren Sie mit <i>[PM2]</i> die<br>Art des Noise Generators bzw. mit <i>[PM3]</i> den Pegel und bestätigen Sie zum Übernehmen der<br>neuen Einstellung mit <i>[ENTER]</i> . |
| "System Utilities" – "Link Input<br>CH 1/2" | In diesem Menü können Sie die beiden Eingangskanäle verlinken. Wählen Sie im Menü<br>[UTILITY] die Option <i>"System Utilities"</i> und bestätigen Sie mit [ENTER].                                                                                                    |
|                                             | Markieren Sie den Menüpunkt "Link Input" und bestätigen Sie mit [ENTER].                                                                                                    |
|                                             | Markieren Sie mit [PM2] bzw. [PM3] die gewünschte Betriebsart und bestätigen Sie zum Über-<br>nehmen der neuen Einstellung mit [ENTER].                                                                                                    |
| thomann<br>MUSIC IS OUR PASSION             | digitales lautsprecher-management-system                                                                                                    |

| "System Utilities" – "Link Com-<br>pressor/Limiter 1/2; 3/4; 5/6" | In diesem Menü können Sie die Kompressor- bzw. Limitereinstellungen zweier Ausgangska-<br>näle verlinken. Wählen Sie im Menü <i>[UTILITY]</i> die Option <i>"System Utilities"</i> und bestätigen Sie<br>mit <i>[ENTER]</i> . |
|-------------------------------------------------------------------|----------------------------------------------------------------------------------------------------|
|                                                                   | Markieren Sie den Menüpunkt "Link CMP/LIM 1/2; 3/4; 5/6" und bestätigen Sie mit [ENTER].                                                                                                    |
|                                                                   | Markieren Sie mit [PM2] bzw. [PM3] die gewünschte Betriebsart und bestätigen Sie zum Über-<br>nehmen der neuen Einstellung mit [ENTER].                                                                                       |
| "System Utilities" – "Set Com-<br>pressor/Limiter 1-6"            | In diesem Menü erfolgt die Einstellung der Kompressor-/Limitereinstellung des entspre-<br>chenden Ausgangskanals. Wählen Sie im Menü [UTILITY] die Option <i>"System Utilities"</i> und<br>bestätigen Sie mit [ENTER].        |
|                                                                   | Markieren Sie den Menüpunkt <i>"Set Output 1-6 CMP/LIM"</i> und bestätigen Sie mit <i>[ENTER]</i> . Auf dem Display wird die aktive Kompressor-/Limitereinstellung angezeigt.                                                 |
|                                                                   | Markieren Sie mit [ <i>PM2</i> ] bzw. [ <i>PM3</i> ] die gewünschte Betriebsart (Peak Limiter oder RMS Kom-<br>pressor) und bestätigen Sie zum Übernehmen der neuen Einstellung mit [ <i>ENTER</i> ].                         |

thomann MUSIC IS OUR PASSION

| "System Utilities" – "Delay<br>Units"      | In diesem Menü lerfolgt die Einstellung der Einheit der Delays. Wählen Sie im Menü [UTILITY] die Option "System Utilities" und bestätigen Sie mit [ENTER].                                   |
|--------------------------------------------|----------------------------------------------------------------------------------------------------|
|                                            | Markieren Sie den Menüpunkt "Delay Units" und bestätigen Sie mit [ENTER].                                                                                                    |
|                                            | Drücken Sie [ <i>PM2</i> ] bzw. [ <i>PM3</i> ] um zwischen den verfügbaren Einheiten Meter (m) und Millise-<br>kunden (ms) zu wechseln.                                                      |
|                                            | Markieren Sie mit [PM2] bzw. [PM3] die gewünschte Betriebsart (Distance [m] oder Time [ms]) und bestätigen Sie zum Übernehmen der neuen Einstellung mit [ENTER].                             |
| "System Utilities" – "Set Default          | In diesem Menü erfolgt das Rücksetzungen auf die Standard-Finstellungen. Wählen Sie im                                                                                                    |
| Value"                                     | Menü [UTILITY] die Option "System Utilities" und bestätigen Sie mit [ENTER].                                                                                                    |
|                                            | Markieren Sie den Menüpunkt "Set Default Value" und bestätigen Sie mit [ENTER].                                                                                                    |
|                                            | Bestätigen Sie zum Rücksetzen auf die Standard-Einstellungen mit [ENTER].                                                                                                    |
|                                            |                                                                                                    |
| "System Utilities" – "Firmware<br>Version" | Über diesen Menüpunkt können Sie die aktuell geladene Firmware-Version anzeigen lassen.<br>Wählen Sie im Menü [UTILITY] die Option <i>"System Utilities"</i> und bestätigen Sie mit [ENTER]. |
|                                            | Markieren Sie den Menüpunkt <i>"Firmware Version"</i> und bestätigen Sie mit <i>[ENTER]</i> . Auf dem<br>Display wird die aktuelle Firmware-Version angezeigt                                |

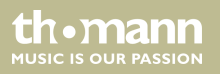

| "Program Utilities" – "Recall a<br>Program" | Über dieses Menü können gespeicherte Konfigurationen geladen werden. Insgesamt stehen<br>24 Speicherplätze für Konfigurationen zur Verfügung. Wählen Sie im Menü [UTILITY] die Option<br><i>"Program Utilities"</i> und bestätigen Sie mit [ENTER]. |
|---------------------------------------------|----------------------------------------------------------------------------------------------------|
|                                             | Markieren Sie den Menüpunkt "Recall a Program" und bestätigen Sie mit [ENTER].                                                                                                    |
|                                             | Markieren Sie mit [PM2] bzw. [PM3] den gewünschten Eintrag und bestätigen Sie zum Über-<br>nehmen der neuen Einstellung mit [ENTER].                                                                                                    |
|                                             | Wenn keine Konfiguration im Gerät hinterlegt ist, erscheint der Hinweis <i>"No Stored Xovers"</i> auf dem Display.                                                                                                    |
|                                             | Mit [ESC] können Sie den Vorgang jederzeit abbrechen.                                                                                                    |

thomann MUSIC IS OUR PASSION

| "Program Utilities" – "Save a | а |
|-------------------------------|---|
| Program"                      |   |

Über dieses Menü können aktuelle Geräteeinstellungen als Konfiguration gespeichert werden. Insgesamt stehen 24 Speicherplätze für Konfigurationen zur Verfügung. Wählen Sie im Menü [UTILITY] die Option "Program Utilities" und bestätigen Sie mit [ENTER].

Markieren Sie den Menüpunkt "Save a Program" und bestätigen Sie mit [ENTER].

Markieren Sie mit [PM2] bzw. [PM3] den gewünschten Speicherplatz und bestätigen Sie mit [ENTER]. Bestehende Datensätze können überschreiben werden. In diesem Fall erscheint auf dem Display eine entsprechende Sicherheitsabfrage. Bestätigen Sie zum Überschreiben von Einstellungen mit [ENTER].

In der folgenden Ansicht können Sie eine Bezeichnung eingeben, unter der die Konfiguration hinterlegt werden soll (maximal 16 Zeichen). Geben Sie mit [*PM2*] bzw. [*PM3*] Buchstaben und Zahlen ein. Mit [*NAV/PM1*] können Sie den Cursor an jede beliebige Position setzen, um zum Beispiel ein falsch eingegebenes Zeichen zu überschreiben.

Bestätigen Sie zum Abspeichern der Konfiguration unter der neuen Bezeichnung mit [ENTER].

Mit [ESC] können Sie den Vorgang jederzeit abbrechen.

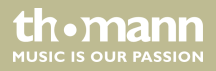

| "Program Utilities" – "Delete a<br>Program" | Über dieses Menü können gespeicherte Konfigurationen gelöscht werden. Wählen Sie im<br>Menü [ <i>UTILITY</i> ] die Option <i>"Program Utilities"</i> und bestätigen Sie mit [ <i>ENTER</i> ]. |
|---------------------------------------------|----------------------------------------------------------------------------------------------------|
|                                             | Markieren Sie den Menüpunkt "Delete a Program" und bestätigen Sie mit [ENTER].                                                                                                    |
|                                             | Markieren Sie mit [PM2] bzw. [PM3] die Konfiguration aus, die Sie löschen möchten. Bestätigen Sie mit [ENTER].                                                                                |
|                                             | Auf dem Display erscheint eine entsprechende Sicherheitsabfrage. Bestätigen Sie zum<br>Löschen von Einstellungen mit <i>[ENTER</i> ].                                                         |
|                                             | Mit [ESC] können Sie den Vorgang jederzeit abbrechen.                                                                                                    |

thomann MUSIC IS OUR PASSION

| "Interface Utilities" – "Interface<br>Setup" | In diesem Menü legen Sie fest, über welche Schnittstelle das Gerät angesteuert wird.                                                                       |
|----------------------------------------------|----------------------------------------------------------------------------------------------------|
|                                              | Wählen Sie im Menü [UTILITY] die Option "Interface Utilities" und bestätigen Sie mit [ENTER].                                                              |
|                                              | Markieren Sie den Menüpunkt <i>"Interface Setup"</i> und bestätigen Sie mit <i>[ENTER]</i> . Auf dem Dis-<br>play wird die aktuelle Einstellung angezeigt. |
|                                              | Wechseln Sie mit [PM2] bzw. [PM3] zwischen den beiden verfügbaren Optionen und bestä-<br>tigen Sie zum Übernehmen der neuen Einstellung mit [ENTER].       |
|                                              | Schnittstelle                                                                                                    |
|                                              | <ul> <li>"USB" – Bei dieser Auswahl erfolgt die Anbindung an ein externes Gerät über die USB-<br/>Schnittstelle.</li> </ul>                                |
|                                              | "RS485" – Bei dieser Auswahl erfolgt die Anbindung an ein externes Gerät über die RS485-<br>Schnittstelle                                                  |
|                                              | Mit [ESC] verlassen Sie den Menüpunkt ohne Änderungen.                                                                                                    |
|                                              |                                                                                                    |

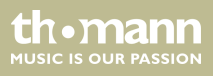

| "Security Utilities" – "Show<br>Parameter" | In diesem Menü legen Sie fest, ob die Geräteparameter angezeigt oder ausgeblendet werden.                                                                                                    |
|--------------------------------------------|----------------------------------------------------------------------------------------------------|
|                                            | Wählen Sie im Menü [UTILITY] die Option "Security Utilities" und bestätigen Sie mit [ENTER].                                                                                                    |
|                                            | Markieren Sie den Menüpunkt <i>"Show Parameter"</i> und bestätigen Sie mit <i>[ENTER]</i> . Auf dem Dis-<br>play wird die aktuelle Einstellung angezeigt.                                                                     |
|                                            | Wechseln Sie mit [PM2] bzw. [PM3] zwischen den verfügbaren Optionen und bestätigen Sie<br>zum Übernehmen der neuen Einstellung mit [ENTER].                                                                                   |
|                                            | Parameter-Anzeige                                                                                                    |
|                                            | <ul> <li><i>"Parameter will be shown"</i> – Bei dieser Auswahl werden alle Geräteparameter angezeigt.</li> <li><i>"Parameter will not be shown"</i> – Bei dieser Auswahl werden alle Geräteparameter ausgeblendet.</li> </ul> |
|                                            | Mit [ESC] verlassen Sie den Menüpunkt ohne Änderungen.                                                                                                    |

thomann MUSIC IS OUR PASSION

| "Security Utilities" – "Lock Unit" | Über dieses Menü können Sie die Zugriffsrechte auf die verschiedenen Geräteparameter fest-<br>legen.                                     |
|------------------------------------|----------------------------------------------------------------------------------------------------|
|                                    | Wählen Sie im Menü [UTILITY] die Option "Security Utilities" und bestätigen Sie mit [ENTER].                                             |
|                                    | Markieren Sie den Menüpunkt <i>"Lock Unit"</i> und bestätigen Sie mit [ENTER]. Auf dem Display wird die aktuelle Einstellung angezeigt.  |
|                                    | Wechseln Sie mit [PM2] bzw. [PM3] zwischen den verfügbaren Optionen und bestätigen Sie zum Übernehmen der neuen Einstellung mit [ENTER]. |
|                                    | Parameter-Zugriff                                                                                                    |
|                                    | "Lock: Off" – Bei dieser Auswahl können alle Geräteparameter ohne Passwort-Eingabe edi-<br>tiert werden.                                 |
|                                    | "Lock: On" – Bei dieser Auswahl ist der Zugriff auf die Geräteparameter nur nach Eingabe<br>eines gültigen Passworts möglich.            |
|                                    |                                                                                                    |

Mit [ESC] verlassen Sie den Menüpunkt ohne Änderungen.

| "Security Utilities" – "User Pass-<br>word" | Über dieses Menü können Sie ein Passwort zum Steuern des Zugriffs auf die verschiedenen<br>Geräteparameter festlegen.                                                                                                    |
|---------------------------------------------|----------------------------------------------------------------------------------------------------|
|                                             | Wählen Sie im Menü [UTILITY] die Option "Security Utilities" und bestätigen Sie mit [ENTER].                                                                                                    |
|                                             | Markieren Sie den Menüpunkt <i>"User Password"</i> und bestätigen Sie mit <i>[ENTER]</i> . Auf dem Dis-<br>play erscheint die Aufforderung <i>"Insert Password"</i> .                                                                                     |
|                                             | Geben Sie mit [PM2] bzw. [PM3] ein Passwort bestehend aus maximal sechs Zeichen ein. Mit [NAV/PM1] können Sie den Cursor an jede beliebige Position setzen, um zum Beispiel ein falsch eingegebenes Zeichen zu überschreiben.                             |
|                                             | Bestätigen Sie die Eingabe mit <i>[ENTER]</i> . Auf dem Display erscheint die Aufforderung <i>"Confirm Password"</i> . Geben Sie das Passwort zur Bestätigung erneut ein und bestätigen Sie mit <i>[ENTER]</i> , um das Passwort endgültig zu übernehmen. |
|                                             | Mit [ESC] verlassen Sie den Menüpunkt ohne Änderungen.                                                                                                    |

thomann MUSIC IS OUR PASSION

| "Security Utilities" – "Enable<br>Password" | Über dieses Menü können Sie den Passwortschutz des Geräts aktivieren oder deaktivieren.<br>Wählen Sie im Menü <i>[UTILITY]</i> die Option <i>"Security Utilities"</i> und bestätigen Sie mit <i>[ENTER]</i> .<br>Markieren Sie den Menüpunkt <i>"Enable Password"</i> und bestätigen Sie mit <i>[ENTER]</i> . Auf dem Dis-<br>play wird die aktuelle Einstellung angezeigt. |
|---------------------------------------------|----------------------------------------------------------------------------------------------------|
|                                             | Wechseln Sie mit [PM2] bzw. [PM3] zwischen den verfügbaren Optionen und bestätigen Sie<br>zum Übernehmen der neuen Einstellung mit [ENTER].                                                                                                    |
|                                             | Passwortschutz                                                                                                    |
|                                             | <i>"Password: Enable"</i> – Bei dieser Auswahl ist der Zugriff auf die Geräteparameter nur nach<br>Eingabe eines gültigen Passworts möglich.                                                                                                    |
|                                             | <ul> <li>"Password: Disable" – Bei dieser Auswahl können alle Geräteparameter ohne Passwort-Ein-<br/>gabe editiert werden.</li> </ul>                                                                                                    |
|                                             | Mit [ESC] verlassen Sie den Menüpunkt ohne Änderungen.                                                                                                    |

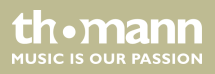

#### 6.2 Menü INPUT A/B

Drücken Sie [A] oder [B], um den Editier-Modus für Kanal A oder B zu aktivieren und das Menü "INPUT A/B" zu öffnen. Am Gerät leuchtet die Anzeige-LED [EDIT] des aktivierten Eingangskanals A oder B blau. Drücken Sie [ENTER]. Auf dem Display wird ein Pfeil eingeblendet. Nun können Sie die einzelnen Eingangs-Parameter anpassen.

Änderungen wirken sich immer auf alle aktiven Eingangskanäle aus.

Markieren Sie mit [NAV/PM1] die gewünschte Option und bestätigen Sie mit [ENTER]. Der ausgewählte Menüpunkt wird mit einem Stern (\*) gekennzeichnet.

Passen Sie die Einstellungen mit [PM2] bzw. [PM3] an und bestätigen Sie zum Übernehmen der neuen Einstellungen mit [ENTER].

Mit [ESC] verlassen Sie den Menüpunkt ohne Änderungen.

the mann

#### Bedienung

#### Übersicht Menü INPUT A/B

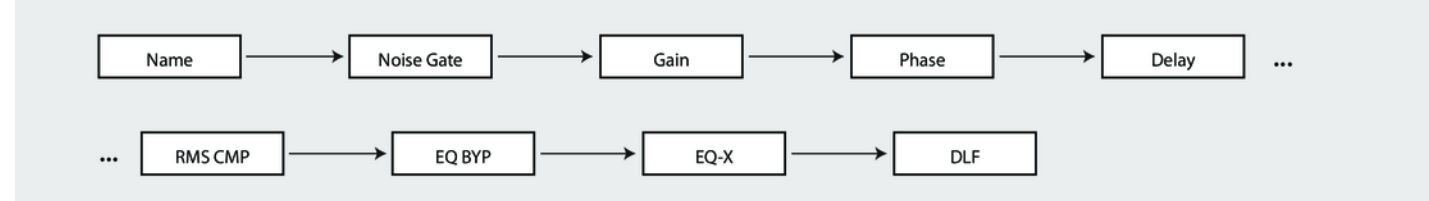

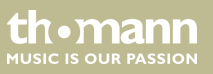

| "Name"       | In diesem Menü können Sie den Namen des Eingangssignals editieren. Drücken Sie [A] oder<br>[B], um den Editier-Modus für Kanal A/B zu aktivieren und das Menü <i>"Input A/B"</i> zu öffnen.<br>Drücken Sie [ENTER], um im Menü <i>"Name"</i> den Namen zu ändern.                                    |
|--------------|----------------------------------------------------------------------------------------------------|
|              | Wählen Sie mit [NAV/PAR1] den zu editierenden Buchstaben aus; ändern Sie mit [PM2] bzw.<br>[PM3] den Buchstaben. Mit [ESC] verlassen Sie den Menüpunkt.                                                                                                    |
| "Noise Gate" | In diesem Menü können Sie die Einstellungen des Noise Gates vornehmen. Drücken Sie [A]<br>oder [B], um den Editier-Modus für Kanal A/B zu aktivieren und das Menü <i>"Input A/B"</i> zu<br>öffnen. Drücken Sie [ENTER], um im Menü <i>"Noise Gate"</i> entsprechende Einstellungen vorzu-<br>nehmen. |
|              | Ändern Sie mit [NAV/PAR1] die zu editierende Ebene; ändern Sie mit [PM2] bzw. [PM3] die angezeigten Parameter "Bypass" und "Threshold" bzw. "Release" und "Attack". Bestätigen Sie zum Übernehmen der neuen Einstellung mit [ENTER]. Mit [ESC] verlassen Sie den Menüpunkt.                          |
|              |                                                                                                    |

#### Bedienung

| "Gain"  | In diesem Menü können Sie den Pegel des Eingangssignals in einem Bereich von –12 dB bis<br>+12 dB absenken bzw. anheben. Drücken Sie [A] oder [B], um den Editier-Modus für Kanal A / B<br>zu aktivieren und das Menü "INPUT A/B" zu öffnen. Drücken Sie [ENTER], um im Menü "Gain"<br>entsprechende Einstellungen vorzunehmen. |
|---------|----------------------------------------------------------------------------------------------------|
|         | Passen Sie den Pegel des Eingangssignals mit <i>[PM2]</i> bzw. <i>[PM3]</i> wie gewünscht an. Bestätigen<br>Sie mit <i>[ENTER]</i> die neue Einstellung.                                                                                                    |
|         | Mit [ESC] verlassen Sie den Menüpunkt.                                                                                                    |
| "Phase" | In diesem Menü können Sie die Phasenlage des Eingangssignals invertieren. Drücken Sie [A]<br>oder [B], um den Editier-Modus für Kanal A / B zu aktivieren und das Menü <i>"INPUT A/B"</i> zu<br>öffnen. Drücken Sie [ENTER], um im Menü <i>"Phase"</i> entsprechende Einstellungen vorzu-<br>nehmen.                            |
|         | Passen Sie die Phasenlage des Eingangssignals mit [PM2] bzw. [PM3] wie gewünscht an. Bestä-<br>tigen Sie mit [ENTER] die neue Einstellung.                                                                                                    |
|         | Mit [ESC] verlassen Sie den Menüpunkt.                                                                                                    |

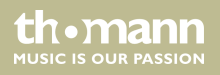

| "Delay"          | In diesem Menü können Sie die Laufzeitverzögerung anpassen. Drücken Sie [A] oder [B], um das Menü "INPUT A/B" zu öffnen. Drücken Sie [ENTER], um im Menüpunkt "Delay" die Laufzeitverzögerung anzupassen.                                                                                                |
|------------------|----------------------------------------------------------------------------------------------------|
|                  | Drücken Sie [ENTER] und passen Sie die Laufzeitverzögerung mit [PM2] grob bzw. mit [PM3]<br>fein an. Bestätigen Sie mit [ENTER] die neue Einstellung.                                                                                                    |
|                  | Mit [ESC] verlassen Sie den Menüpunkt.                                                                                                    |
| "RMS Compressor" | In diesem Menü können Sie die Einstellungen des Kompressors vornehmen. Drücken Sie [A]<br>oder [B], um den Editier-Modus für Kanal A/B zu aktivieren und das Menü <i>"Input A/B"</i> zu<br>öffnen. Drücken Sie [ENTER], um im Menü <i>"RMS CMP"</i> entsprechende Einstellungen vorzu-<br>nehmen.        |
|                  | Ändern Sie mit [NAV/PAR1] die zu editierende Ebene; ändern Sie mit [PM2] bzw. [PM3] die<br>angezeigten Parameter "Bypass", "Threshold", "Ration" und "Knee" bzw. "Release" und<br>"Attack". Bestätigen Sie zum Übernehmen der neuen Einstellung mit [ENTER]. Mit [ESC] ver-<br>lassen Sie den Menüpunkt. |

| "EQ Bypass" | In diesem Menü können Sie die Überbrückung (bypass) des Equalizers (EQ) aktivieren. Drücken Sie [A] oder [B], um den Editier-Modus für Kanal A/B zu aktivieren und das Menü <i>"Input A/B</i> " zu öffnen. Drücken Sie [ENTER], um im Menü <i>"EQ BYP"</i> entsprechende Einstellungen vorzu-<br>nehmen.      |
|-------------|----------------------------------------------------------------------------------------------------|
|             | Passen Sie mit [ <i>PM2</i> ] bzw. [ <i>PM3</i> ] den Status des Equalizers wie gewünscht an. Bestätigen Sie zum Übernehmen der neuen Einstellung mit [ <i>ENTER</i> ]. Mit [ <i>ESC</i> ] verlassen Sie den Menüpunkt.                                                                                       |
| "EQ-X"      | In diesem Menü können Sie ein Frequenzband des Equalizers (EQ) für einen Eingangskanal edi-<br>tieren. Drücken Sie [A] oder [B], um den Editier-Modus für Kanal A/B zu aktivieren und das<br>Menü "Input A/B" zu öffnen. Drücken Sie [ENTER], um im Menü "EQ-X" entsprechende Einstel-<br>lungen vorzunehmen. |
|             | Ändern Sie mit [PM2] den Status des EQ-Bands (Bypass oder On), mit [PM3] die Art des Filters.<br>Drücken Sie [ENTER], um in die nächste Ebene zu gelangen.                                                                                                    |
|             | Ändern Sie jetzt mit <i>[NAV/PAR1]</i> die Frequenz ( <i>"Freq"</i> ), mit <i>[PM2]</i> die Güte ( <i>"Q"</i> ), mit <i>[PM3]</i> die<br>Anhebung/Dämpfung ( <i>"Gain"</i> ).                                                                                                    |
|             | Mit [ESC] gelangen zurück in die erste Ebene. Mit erneutem Drücken von [ESC] verlassen Sie<br>den Menüpunkt.                                                                                                    |

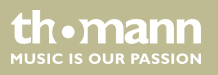

#### "DLF"

In diesem Menü können Sie einen dynamischen Filter aktivieren. Drücken Sie [A] oder [B], um den Editier-Modus für Kanal A/B zu aktivieren und das Menü "Input A/B" zu öffnen. Drücken Sie [ENTER], um im Menü "DLF" entsprechende Einstellungen vorzunehmen.

Ändern Sie mit [NAV/PAR1] die zu editierende Ebene; ändern Sie mit [PM2] bzw. [PM3] die angezeigten Parameter "Bypass", "% Boost", "Freq" und "Q" (Güte). Bestätigen Sie zum Übernehmen der neuen Einstellung mit [ENTER]. Mit [ESC] verlassen Sie den Menüpunkt.

Mit [ESC] gelangen zurück in die erste Ebene. Mit erneutem Drücken von [ESC] verlassen Sie den Menüpunkt.

th.mann

#### 6.3 Menü OUTPUT 1/2/3/4/5/6

Drücken Sie [1], [2], [3], [4], [5] und/oder [6], um den Editier-Modus für Kanal 1, 2, 3, 4, 5 und/ oder 6 zu aktivieren und das Menü "OUTPUT 1/2/3/4/5/6" zu öffnen. Am Gerät leuchtet die Anzeige-LED [EDIT] des aktivierten Ausgangskanals blau. Drücken Sie [ENTER]. Auf dem Display wird ein Pfeil eingeblendet. Nun können Sie die einzelnen Ausgangs-Parameter anpassen

Markieren Sie mit [NAV/PM1] die gewünschte Option und bestätigen Sie mit [ENTER]. Der ausgewählte Menüpunkt wird mit einem Stern (\*) gekennzeichnet.

Passen Sie die Einstellungen mit [PM2] bzw. [PM3] an und bestätigen Sie zum Übernehmen der neuen Einstellungen mit [ENTER].

Mit [ESC] verlassen Sie den Menüpunkt ohne Änderungen.

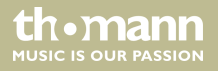

Bedienung

#### Übersicht Menü OUTPUT 1/2/3/4/5/6

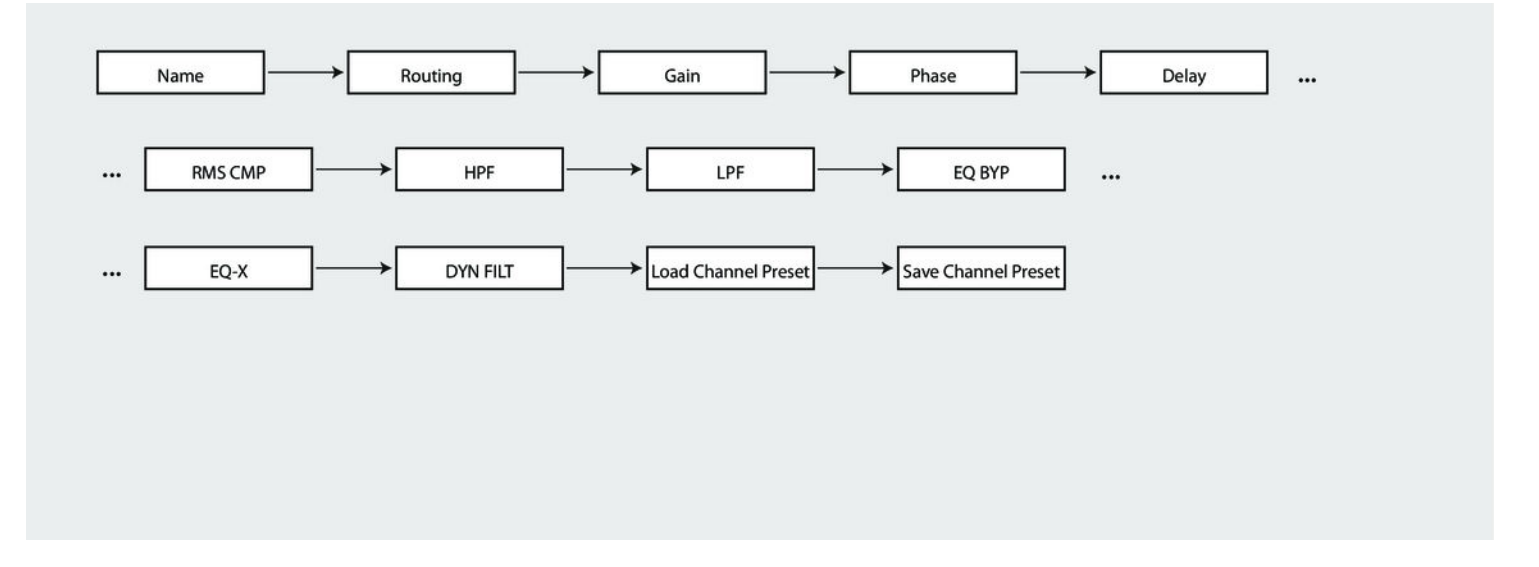

th•mann

| "Name"    | In diesem Menü können Sie den Namen des Ausgangskanals editieren. Drücken Sie die Taste<br>des zu editierenden Ausgangskanals [1] – [6], um den Editier-Modus für den entsprechenden<br>Kanal zu aktivieren. Drücken Sie [ENTER], um im Menü "Name" den Namen zu ändern.<br>Wählen Sie mit [NAV/PAR1] den zu editierenden Buchstaben aus; ändern Sie mit [PM2] bzw.<br>[PM3] den Buchstaben. Mit [ESC] verlassen Sie den Menüpunkt. |
|-----------|----------------------------------------------------------------------------------------------------|
| "Routing" | In diesem Menü können Sie den zugehörigen Eingangskanal des Ausgangskanals editieren.<br>Drücken Sie die Taste des zu editierenden Ausgangskanals [1] – [6], um den Editier-Modus für<br>den entsprechenden Kanal zu aktivieren. Drücken Sie [ENTER], um im Menü "Routing" den Ein-<br>gangskanal zu ändern.                                                                                                    |
|           | Ändern Sie mit [PM2] bzw. [PM3] den zugehörigen Eingangskanal (A, B oder A+B). Mit [ESC] verlassen Sie den Menüpunkt.                                                                                                    |
| "Gain"    | In diesem Menü können Sie den Pegel des Ausgangskanals editieren. Drücken Sie die Taste<br>des zu editierenden Ausgangskanals [1] – [6], um den Editier-Modus für den entsprechenden<br>Kanal zu aktivieren. Drücken Sie [ENTER], um im Menü <i>"Gain"</i> den Ausgangspegel zu ändern.                                                                                                    |
|           | Ändern Sie mit [PM2] bzw. [PM3] den zugehörigen Eingangskanal (–18 dB … +18 dB). Mit [ESC] verlassen Sie den Menüpunkt.                                                                                                    |

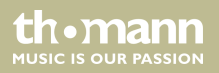

| "Phase" | In diesem Menü können Sie die Phasenlage des Ausgangskanals editieren. Drücken Sie die<br>Taste des zu editierenden Ausgangskanals [1] – [6], um den Editier-Modus für den entspre-<br>chenden Kanal zu aktivieren. Drücken Sie [ENTER], um im Menü <i>"Phase"</i> die Phasenlage zu<br>ändern.           |
|---------|----------------------------------------------------------------------------------------------------|
|         | Ändern Sie mit [PM2] bzw. [PM3] die Phasenlage (Normal oder Invert). Mit [ESC] verlassen Sie<br>den Menüpunkt.                                                                                                    |
| "Delay" | In diesem Menü können Sie die Laufzeitverzögerung des Ausgangskanals editieren. Drücken Sie die Taste des zu editierenden Ausgangskanals [1] – [6], um den Editier-Modus für den ent-<br>sprechenden Kanal zu aktivieren. Drücken Sie [ENTER], um im Menü "Delay" die Laufzeitverzö-<br>gerung zu ändern. |
|         | Drücken Sie [ENTER] und passen Sie die Laufzeitverzögerung mit [PM2] grob bzw. mit [PM3]<br>fein an. Bestätigen Sie mit [ENTER] die neue Einstellung.                                                                                                    |
|         | Mit [ESC] verlassen Sie den Menüpunkt.                                                                                                    |

thomann MUSIC IS OUR PASSION

| "Compressor/Limiter" | In diesem Menü können Sie die Einstellungen des Kompressors bzw. Limiters vornehmen.<br>Drücken Sie die Taste des zu editierenden Ausgangskanals [1] – [6], um den Editier-Modus für<br>den entsprechenden Kanal zu aktivieren. Drücken Sie [ENTER], um im Menü "RMS CMP" bzw.<br>"PEAK LIM" die entsprechenden Einstellungen vorzunehmen. |
|----------------------|----------------------------------------------------------------------------------------------------|
|                      | Ändern Sie mit [NAV/PAR1] die zu editierende Ebene; ändern Sie mit [PM2] bzw. [PM3] die<br>angezeigten Parameter "Bypass", "Threshold", "Ratio" und "Knee" (nur RMS Compressor) bzw.<br>"Release" und "Attack". Bestätigen Sie zum Übernehmen der neuen Einstellung mit [ENTER].<br>Mit [ESC] verlassen Sie den Menüpunkt.                 |
| "HPF"                | In diesem Menü können Sie den Hochpassfilter (Low-Cut) anpassen. Drücken Sie die Taste des zu editierenden Ausgangskanals [1] – [6], um den Editier-Modus für den entsprechenden Kanal zu aktivieren. Drücken Sie [ENTER], um im Menü "HPF" die entsprechenden Einstellungen vor-<br>zunehmen.                                             |
|                      | Drücken Sie [ENTER] und passen Sie die Grenzfreqzenz mit [PM2] an. Mit [PM3] können Sie den Filtertyp auswählen. Bestätigen Sie mit [ENTER] die neue Einstellung.                                                                                                    |
|                      | Mit [ESC] verlassen Sie den Menüpunkt.                                                                                                    |

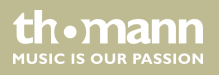

| "LPF"       | In diesem Menü können Sie den Tiefpassfilter (High-Cut) anpassen. Drücken Sie die Taste des<br>zu editierenden Ausgangskanals [1] – [6], um den Editier-Modus für den entsprechenden Kanal<br>zu aktivieren. Drücken Sie [ENTER], um im Menü "LPF" die entsprechenden Einstellungen vor-<br>zunehmen.                     |
|-------------|----------------------------------------------------------------------------------------------------|
|             | Drücken Sie [ENTER] und passen Sie die Grenzfreqzenz mit [PM2] an. Mit [PM3] können Sie den<br>Filtertyp auswählen. Bestätigen Sie mit [ENTER] die neue Einstellung.                                                                                                    |
|             | Mit [ESC] verlassen Sie den Menüpunkt.                                                                                                    |
| "EQ Bypass" | In diesem Menü können Sie die Überbrückung (bypass) des Equalizers (EQ) aktivieren. Drücken Sie die Taste des zu editierenden Ausgangskanals [1] – [6], um den Editier-Modus für den ent-<br>sprechenden Kanal zu aktivieren. Drücken Sie [ENTER], um im Menü <i>"EQ BYP"</i> entsprechende<br>Einstellungen vorzunehmen. |
|             | Passen Sie mit [PM2] bzw. [PM3] den Status des Equalizers wie gewünscht an. Bestätigen Sie<br>zum Übernehmen der neuen Einstellung mit [ENTER]. Mit [ESC] verlassen Sie den Menüpunkt.                                                                                                    |

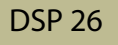

#### "EQ-X"

In diesem Menü können Sie ein Frequenzband des Equalizers (EQ) für einen Ausgangskanal editieren. Drücken Sie die Taste des zu editierenden Ausgangskanals [1] – [6], um den Editier-Modus für den entsprechenden Kanal zu aktivieren. Drücken Sie [ENTER], um im Menü "EQ-X" entsprechende Einstellungen vorzunehmen.

Ändern Sie mit [*PM2*] den Status des EQ-Bands (Bypass oder On), mit [*PM3*] die Art des Filters. Drücken Sie [*ENTER*], um in die nächste Ebene zu gelangen.

Ändern Sie jetzt mit [NAV/PAR1] die Frequenz (*"Freq"*), mit [PM2] die Güte (*"Q"*), mit [PM3] die Anhebung/Dämpfung (*"Gain"*).

Mit [ESC] gelangen zurück in die erste Ebene. Mit erneutem Drücken von [ESC] verlassen Sie den Menüpunkt.

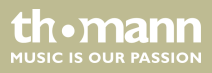

| "Dynamic Filter"      | In diesem Menü können Sie einen dynamischen Filter für den Ausgangskanal aktivieren.<br>Drücken Sie die Taste des zu editierenden Ausgangskanals [1] – [6], um den Editier-Modus für<br>den entsprechenden Kanal zu aktivieren. Drücken Sie [ENTER], um im Menü "DYN FILT" ent-<br>sprechende Einstellungen vorzunehmen.                                    |
|-----------------------|----------------------------------------------------------------------------------------------------|
|                       | Ändern Sie mit [NAV/PAR1] die zu editierende Ebene; ändern Sie mit [PM2] bzw. [PM3] die<br>angezeigten Parameter "Byp" (Bypass), "Att" (Dämpfung), "Freq" (Frequenz) und "Q" (Güte).<br>Bestätigen Sie zum Übernehmen der neuen Einstellung mit [ENTER]. Mit [ESC] verlassen Sie den<br>Menüpunkt.                                                          |
|                       | Mit [ESC] gelangen zurück in die erste Ebene. Mit erneutem Drücken von [ESC] verlassen Sie den Menüpunkt.                                                                                                    |
| "Load Channel Preset" | In diesem Menü können Sie einen Satz von Voreinstellungen (Preset) für den Ausgangskanal<br>laden. Drücken Sie die Taste des zu editierenden Ausgangskanals [1] – [6], um den Editier-<br>Modus für den entsprechenden Kanal zu aktivieren. Drücken Sie [ENTER], um im Menü <i>"Load</i><br><i>Channel Preset"</i> entsprechende Einstellungen vorzunehmen. |
|                       | Ändern Sie mit [NAV/PAR1] das gewünschte Preset. Bestätigen Sie mit [ENTER] die neue Einstel-<br>lung. Mit [ESC] verlassen Sie den Menüpunkt.                                                                                                    |
|                       | Die Programmplätze 1 – 15 sind mit Presets für die Lautsprecher aus der Reihe <b>the box pro</b><br><b>Achat</b> belegt. Die restlichen Programmplätze 16 – 32 sind frei belegbar und in diesem Menü<br>aufrufbar.                                                                                                    |

thomann MUSIC IS OUR PASSION

#### "Save Channel Preset"

In diesem Menü können Sie einen Satz von Voreinstellungen (Preset) für den Ausgangskanal speichern. Drücken Sie die Taste des zu editierenden Ausgangskanals [1] – [6], um den Editier-Modus für den entsprechenden Kanal zu aktivieren. Drücken Sie [ENTER], um im Menü "Save Channel Preset" entsprechende Einstellungen vorzunehmen.

Ändern Sie mit [NAV/PAR1] das gewünschte Preset. Durch Drücken auf [ENTER] können Sie den Namen des zu speichernden Presets ändern. Mit [PM2] wählen Sie die Position, mit [PM3] ändern Sie das Zeichen. Bestätigen Sie mit [ENTER]. Mit [ESC] verlassen Sie den Menüpunkt.

Die Programmplätze 1 – 15 sind mit Presets für die Lautsprecher aus der Reihe **the box pro Achat** belegt. Die restlichen Programmplätze 16 – 32 sind frei belegbar und in diesem Menü speicherbar.

#### 6.4 Kanalverlinkung

Das Gerät bietet die Möglichkeit, Ein- und Ausgangskanäle beliebig miteinander zu verknüpfen und die Kanalparameter somit leichter zu editieren.

Editieren Sie zunächst einen Ein- bzw. Ausgangskanal wie gewünscht, siehe & Kapitel 6.1 "Menü UTILITY" auf Seite 24, & Kapitel 6.2 "Menü INPUT A/B" auf Seite 37 und & Kapitel 6.3 "Menü OUTPUT 1/2/3/4/5/6" auf Seite 44. Drücken Sie anschließend die [EDIT]-Taste aller Kanäle, für die diese Einstellungen übernommen werden sollen (blaue Anzeige-LED leuchtet).

#### thomann MUSIC IS OUR PASSION

Bestätigen Sie die Änderungen für alle aktiven Kanäle mit [ENTER].

#### 6.5 Rücksetzen auf Werkseinstellungen

Gehen Sie zum Wiederherstellen der Werkseinstellungen wie folgt vor:

- **1.** Schalten Sie das Gerät aus.
- **2.** Halten Sie [ENTER], [ESC] und [UTILITY] gedrückt.
- 3. Schalten Sie das Gerät ein.
- **4.** Lassen Sie die drei Tasten los, sobald auf dem Display folgender Hinweis erscheint: *"Please Wait … Memory Reset"*.
- **5.** Warten Sie, bis der Startbildschirm angezeigt wird.

th.mann

# 7 Technische Daten

| Eingänge                    | 2 × XLR-Eingangsbuchse, symmetrisch |
|-----------------------------|-------------------------------------|
| Eingangspegel               | max. +20 dBu                        |
| Ausgänge                    | 6 × XLR-Ausgangsbuchse, symmetrisch |
| Ausgangspegel               | max. +20 dBu                        |
| Schnittstellen              | USB, RS485                          |
| Frequenzgang                | 20 Hz 20 kHz                        |
| Klirrfaktor (THD+N)         | 0,005 %                             |
| Signal-Rausch-Abstand (SNR) | 110 dBA                             |
| A/D-Wandler, D/A-Wandler    | 24-Bit                              |
| Sampling-Rate               | 48 kHz                              |
| Versorgungsspannung         | 100 230 V ~ 50/60 Hz                |
| Sicherung                   | 5 mm × 20 mm, 800 mA, 250 V, träge  |

thomann MUSIC IS OUR PASSION

| Abmessungen (B $\times$ H $\times$ T) | 440 mm $\times$ 45 mm $\times$ 220 mm |
|---------------------------------------|---------------------------------------|
| Gewicht                               | 2,7 kg                                |

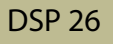

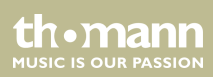

# 8 Stecker- und Anschlussbelegungen

| Einführung                                       | Dieses Kapitel hilft Ihnen dabei, die richtigen Kabel und Stecker auszuwählen, um Ihr wert-<br>volles Equipment so zu verbinden, dass ein perfektes Sound-Erlebnis gewährleistet wird.                                                                                                    |
|--------------------------------------------------|----------------------------------------------------------------------------------------------------|
|                                                  | Bitte beachten Sie diese Tipps, denn gerade im Bereich "Sound & Light" ist Vorsicht angesagt:<br>Auch wenn ein Stecker in die Buchse passt, kann das Resultat einer falschen Verbindung eine<br>zerstörte Endstufe, ein Kurzschluss oder "nur" eine schlechte Übertragungsqualität sein!                                                                                                    |
| Symmetrische und unsymmetri-<br>sche Übertragung | Die unsymmetrische Übertragung findet vor allem im semiprofessionellen Umfeld und im HiFi-<br>Bereich Verwendung. Instrumentenkabel mit zwei Leitern (eine Ader plus Abschirmung) sind<br>typische Vertreter der unsymmetrischen Übertragung. Ein Leiter ist dabei für die Masse und<br>die Schirmung zuständig, das Nutzsignal wird über den zweiten Leiter übertragen.                        |
|                                                  | Die unsymmetrische Übertragung ist anfällig gegen elektromagnetische Störungen, beson-<br>ders bei niedrigen Pegeln wie beispielsweise von Mikrofonen und bei langen Kabeln.                                                                                                    |
|                                                  | Im professionellen Umfeld wird deshalb die symmetrische Übertragung vorgezogen, denn<br>diese ermöglicht eine störungsfreie Übermittlung der Nutzsignale auch über weite Strecken<br>hinweg. Neben den Leitern für "Masse" und "Nutzsignal" kommt bei einer symmetrischen<br>Übertragung ein weiterer Leiter hinzu. Dieser überträgt ebenfalls das Nutzsignal, jedoch um<br>180° phasengedreht. |

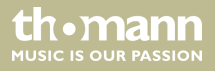

Da die Störsignale auf beide Leiter gleichermaßen wirken, wird durch Subtraktion der phasengedrehten Signale das Störsignal vollkommen ausgelöscht. Das Ergebnis ist das reine Nutzsignal ohne Störgeräusche.

#### XLR-Stecker (symmetrisch)

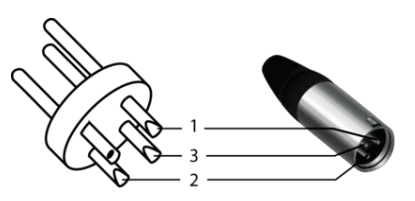

|   | Masse, Abschirmung         |
|---|----------------------------|
| 2 | Signal (phasenrichtig, +)  |
| ; | Signal (phasenverkehrt, –) |

#### XLR-Stecker (unsymmetrisch)

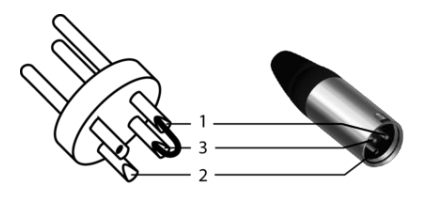

3

| Masse, Abschirmung |
|--------------------|
| Signal             |
| Gebrückt mit Pin 1 |

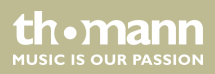

# 9 Reinigung

#### Geräteteile

Reinigen Sie die von außen zugänglichen Geräteteile regelmäßig. Die Häufigkeit der Reinigung hängt von der Betriebsumgebung ab: feuchte, rauchige oder besonders schmutzige Umgebungen können eine größere Schmutzansammlung an den Geräteteilen verursachen.

- Reinigen Sie mit einem trockenen weichen Tuch.
- Hartnäckige Verschmutzungen können Sie mit einem leicht angefeuchteten Tuch entfernen.
- Verwenden Sie niemals Reiniger, die Alkohol oder Verdünnung enthalten.

#### Lüftungsgitter

Die Lüftungsgitter des Geräts müssen regelmäßig von Verunreinigungen, wie Staub usw. gereinigt werden. Schalten Sie das Gerät vor der Reinigung aus und trennen Sie netzbetriebene Geräte vom Stromnetz. Verwenden Sie zur Reinigung ein fusselfreies, angefeuchtetes Tuch. Auf keinen Fall Alkohol oder Lösungsmittel zur Reinigung verwenden!

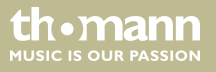

# 10 Umweltschutz

#### Verpackungsmaterial entsorgen

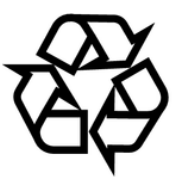

#### **Entsorgen Ihres Altgeräts**

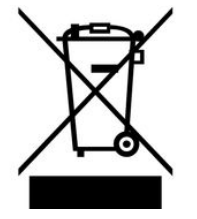

Für die Verpackungen wurden umweltverträgliche Materialien gewählt, die einer normalen Wiederverwertung zugeführt werden können. Sorgen Sie dafür, dass Kunststoffhüllen, Verpackungen, etc. ordnungsgemäß entsorgt werden.

Werfen Sie diese Materialien nicht einfach weg, sondern sorgen Sie dafür, dass sie einer Wiederverwertung zugeführt werden. Beachten Sie die Hinweise und Kennzeichen auf der Verpackung.

Dieses Produkt unterliegt der europäischen Richtlinie über Elektro- und Elektronik-Altgeräte (WEEE-Richtlinie – Waste Electrical and Electronic Equipment) in ihrer jeweils aktuell gültigen Fassung. Entsorgen Sie Ihr Altgerät nicht mit dem normalen Hausmüll.

Entsorgen Sie das Produkt über einen zugelassenen Entsorgungsbetrieb oder über Ihre kommunale Entsorgungseinrichtung. Beachten Sie dabei die in Ihrem Land geltenden Vorschriften. Setzen Sie sich im Zweifelsfall mit Ihrer Entsorgungseinrichtung in Verbindung. Notizen

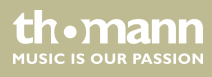

DSP 26

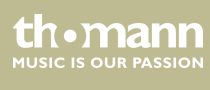

Notizen

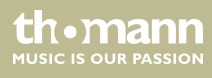

Musikhaus Thomann • Hans-Thomann-Straße 1 • 96138 Burgebrach • Germany • www.thomann.de